Australian Government Coal Mining Industry (Long Service Leave Funding) Corporation

# COALLSL

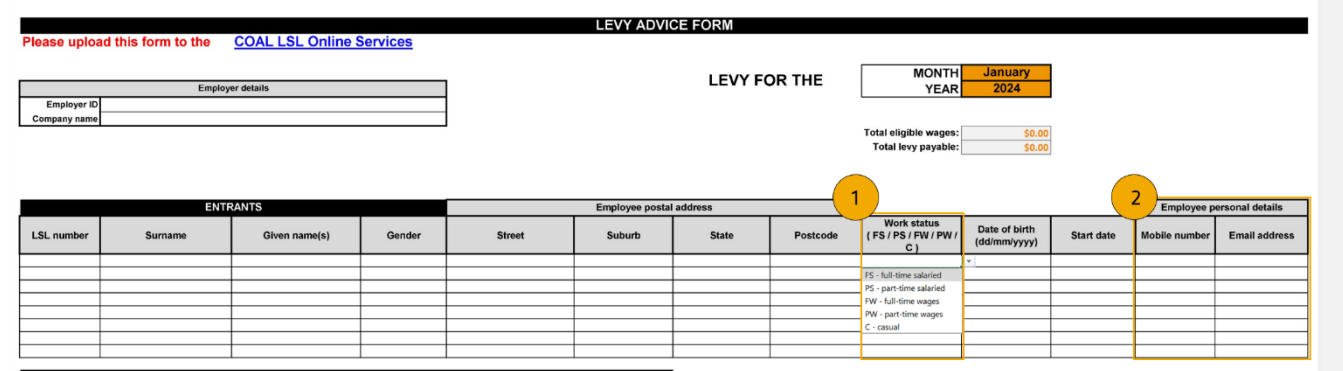

| LSL number      | Surname         | Given name(s)                | Date of birth<br>(dd/mm/yyyy) | Cessation date  | Cessation code |   |
|-----------------|-----------------|------------------------------|-------------------------------|-----------------|----------------|---|
|                 |                 |                              |                               |                 | 01             |   |
|                 |                 |                              |                               |                 | 02             | Г |
|                 |                 |                              |                               |                 | 03             | L |
|                 |                 |                              |                               |                 | 04             | L |
|                 |                 |                              |                               |                 | 05             | L |
|                 |                 |                              |                               |                 |                | ł |
|                 |                 |                              |                               |                 |                | 1 |
| Cessation codes | 01 – Retirement | 02 - III health / Incapacity | 03 - Death                    | 04 - Redundancy | 05 - Other     | 1 |

| PE         | PERIODS OF UNAUTHORISED ABSENCE, UNPAID LEAVE, WORKEP PERSATION LEAVE OR LONG SERVICE LEAVE |               |                              |                            |                         |                         |  |  |  |  |
|------------|---------------------------------------------------------------------------------------------|---------------|------------------------------|----------------------------|-------------------------|-------------------------|--|--|--|--|
| LSL number | Surname                                                                                     | Given name(s) | Date of birt<br>(dd/mm/yyyy) | Type of leave<br>(L/W/LSL) | Date leave<br>commenced | Date leave<br>concluded |  |  |  |  |
|            |                                                                                             |               |                              |                            | . *                     |                         |  |  |  |  |
|            |                                                                                             |               |                              | L - leave without pay      |                         |                         |  |  |  |  |
|            |                                                                                             |               |                              | W - workers compensation   |                         |                         |  |  |  |  |
|            |                                                                                             |               |                              | LSL- long service leave    |                         |                         |  |  |  |  |
|            |                                                                                             |               |                              |                            |                         |                         |  |  |  |  |
|            |                                                                                             |               |                              |                            |                         |                         |  |  |  |  |
|            |                                                                                             |               |                              |                            |                         |                         |  |  |  |  |
|            |                                                                                             |               |                              |                            |                         |                         |  |  |  |  |

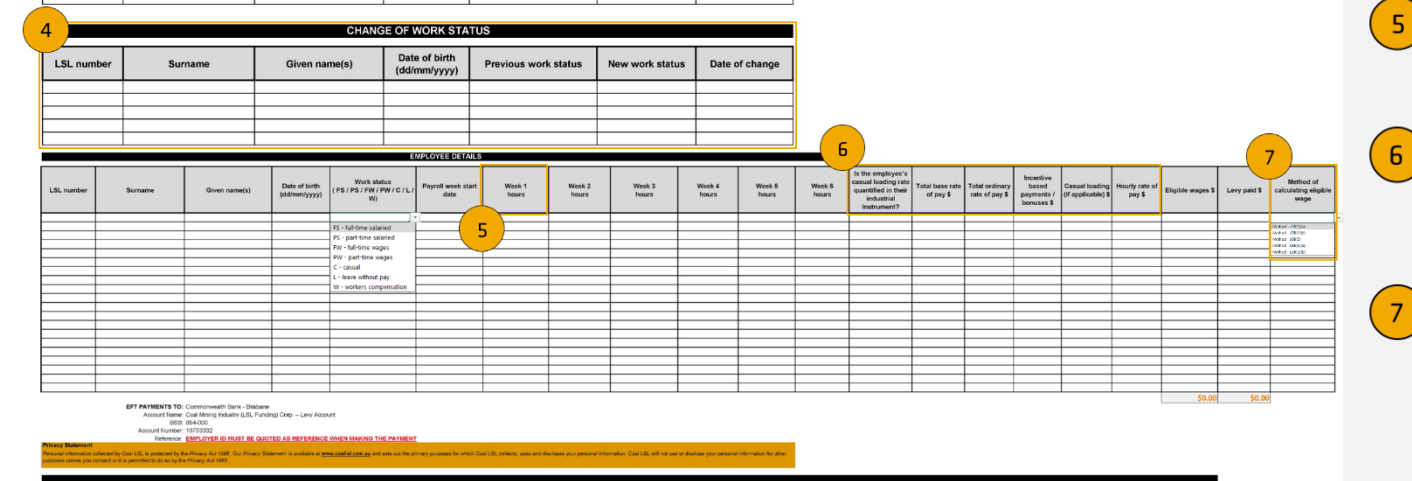

# **KEY CHANGES TO THE LEVY ADVICE FORM**

## Work statuses

1

2

3

4

5

Employee's work statuses have been updated to help determine the applicable method of calculation. The new statuses are (FS) full-time salaried, (PS) part-time salaried, (FW) full-time wages, (PW) part-time wages and (C) casual.

### **Employee personal details**

The mobile number and email address of employees are now being collected for future communication and identification purposes. This information is not mandatory; however, it is highly desirable.

# Long service leave

Long service leave has been added as a leave type option. Coal LSL can cross-check dates with current In-service Leave Applications to ensure the employer is paying a levy for the employee currently on long service leave.

# Change of work status

The change of work status section will provide a better user experience allowing the employer to provide information upfront instead of having to action a warning message on Online Services.

# **Recording weekly hours**

The weekly breakdown of hours worked by casual and part-time employee's is now required to align with legislative requirements.

# **Pay details**

More information around employee's pay is being collected for accurate reporting and to improve downstream business processes i.e. reimbursement.

### Method of calculating eligible wage

To assist the employer in selecting the correct method of calculation for eligible wages, a dropdown feature with the formula options has been added. This dropdown feature will either become available to select or 'grey-out' based on the selected work status.

# **QUICK REFERENCE GUIDE**

This quick reference guide (QRG) provides instruction for employers on how to complete the Levy Advice Form to lodge a levy return as required under subsection 5(1) of the *Coal Mining Industry (Long Service Leave) Payroll Levy Collection Act 1992* (Collection Act).

Collection of the levy return is the responsibility of the Coal Mining Industry (Long Service Leave Funding) Corporation (CLSL). The levy return collects information relating to the employment of eligible employees as defined in subsection 4(1) of the *Coal Mining Industry (Long Service Leave) Administration Act 1992* (Administration Act) to allow CLSL to perform its functions. Employers are required to submit a levy return for each month that that they employ eligible employees.

### Important information

Coal LSL is required to approve the levy return form as a notifiable instrument in accordance with subsection 4(2A) of the Collection Act. To access the levy return in the format required for submission, please visit <u>www.coallsl.com.au</u>.

This quick reference guide is for levy returns for periods after 1 January 2024. The information on the levy return allows CLSL to collect information on casual employees required to implement changes made to CLSL's legislation as a result of *the Fair Work Legislation Amendment (Protecting Workers Entitlements) Act 2023*.

### How to use

Review each section of the guide in relation to the Levy Advice Form for information on the required information to provide.

# COALLSL

# CONTENTS

| HEADER                | 4 |
|-----------------------|---|
| ENTRANTS              | 5 |
| EXITS                 | 6 |
| EAVE SECTION          | 7 |
| CHANGE OF WORK STATUS | 8 |
| MPLOYFE DETAILS.      | 9 |
|                       |   |

# COALLSL

# HEADER

This section requires **identifying information of the employer** of eligible employees such that Coal LSL can confirm that the entity has fulfilled its obligations to submit the levy return.

| Please upload this form to the <u>COAL LSL Online Services</u> Employer details  LEVY FOR  Company name  1 | COALLSL                            |
|----------------------------------------------------------------------------------------------------|------------------------------------|
| Employer ID<br>Company name                                                                                |                                    |
|                                                                                                    | R THE 2 MONTH January<br>YEAR 2024 |

| 1 |                         | Employer Details                                                                                                    |          |  |  |  |  |
|---|-------------------------|----------------------------------------------------------------------------------------------------|----------|--|--|--|--|
|   | Section                 | Instruction                                                                                                    | Required |  |  |  |  |
|   | Employer ID             | Enter the Employer ID provided to employer by Coal LSL at time of registration. This is a six- or seven-digit number found on your registration letter or when you log in to Online Services (see image).                                                                                                    | Yes      |  |  |  |  |
|   |                         | COMPANY NAME PTY LTD (300000) Support Current Employees Reports Correspondence Account Details                                                                                                    |          |  |  |  |  |
|   | Company name            | Enter the legal entity name of the employer lodging the levy. Cannot be blank.                                                                                                    | Yes      |  |  |  |  |
| 2 |                         | Date                                                                                                    |          |  |  |  |  |
|   | Month                   | enter the pay period month for the levy return. The levy month must be submitted by the 28 <sup>th</sup> of the following month.                                                                                                    | Yes      |  |  |  |  |
|   | Year                    | select the year for the levy return. Only >2024 can be selected on the new form. Use <u>previous form</u> for levy return prior to pay period January 2024.                                                                                                    |          |  |  |  |  |
| 3 |                         | Totals                                                                                                    |          |  |  |  |  |
|   | Total eligible<br>wages | This is the sum of eligible wages paid for all employees. This figure is automatically tallied from the 'Eligible wages' column in the Employee Details section.                                                                                                    | Yes      |  |  |  |  |
|   | Total levy<br>payable   | This is the sum of the total levy payable for all employees. This figure is automatically tallied from the 'Levy paid' columns in the Employee Details section. If an error warning appears, this means the 'Levy paid figure' does not align with the 'Eligible wages' figure in the Employee Details section (see image below). You must ensure the date's applicable levy rate (e.g. Jan 2023 = 2.7%) is applied to the eligible wage amount (e.g., eligible wage x levy rate = levy paid. $10,000 \times 2.7\% = 270$ ). |          |  |  |  |  |
|   |                         | Eligible wages \$Levy paid \$The levy rate is<br>2.7% of all eligible<br>wages as of 1 July<br>2023                                                                                                    |          |  |  |  |  |

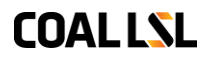

# **ENTRANTS**

This section is to record detailed **information in relation to employees** commencing eligible employment in the reporting period.

| ENTRANTS   |         |               | Employee postal address |        |        | 1     |          |                                               | Employee personal details     |            |               |               |
|------------|---------|---------------|-------------------------|--------|--------|-------|----------|-----------------------------------------------|-------------------------------|------------|---------------|---------------|
| LSL number | Surname | Given name(s) | Gender                  | Street | Suburb | State | Postcode | Work status (<br>F\$ / P\$ / FW / PW / C<br>) | Date of birth<br>(dd/mm/yyyy) | Start date | Mobile number | Email address |
|            |         |               |                         | ¥      |        |       |          |                                               | ×                             |            |               |               |
|            |         |               | r                       |        |        |       |          | FS - full-time salaried                       |                               |            |               |               |
|            |         |               | м                       |        |        |       |          | PS - part-time salaried                       |                               |            |               |               |
|            |         |               | 1.                      |        |        |       |          | FW - full-time wages                          |                               |            |               |               |
|            |         |               |                         |        |        |       |          | PW - part-time wages                          |                               |            |               |               |
|            |         |               |                         |        |        |       |          | C - casual                                    |                               |            |               |               |
|            |         |               |                         |        |        |       |          |                                               |                               |            |               |               |
|            |         |               |                         |        |        |       |          |                                               |                               |            |               |               |

|                | Entrants                                                                                                    |                   |
|----------------|----------------------------------------------------------------------------------------------------|-------------------|
| LSL number     | Enter employee's LSL number (LSL ID) if known. If the employee is new to<br>the scheme and has not been assigned a number, leave this blank. This is<br>a six- or seven-digit number with no spaces.                                                                                       | Yes<br>(if known) |
| Surname        | Abbreviations, preferred names and nicknames are not accepted. Once<br>the surname is provided, relevant cells will highlight to indicate required<br>fields. If an error message appears, cross-check information in Online<br>Services under the 'Current employees' tab.                | Yes               |
| Given name(s)  | Enter employee's legal first and middle name(s) consistent with formal identification. Abbreviations, preferred names and nicknames are not accepted.                                                                                                    | Yes               |
| Gender         | Select employee's gender from the dropdown box.                                                                                                    | Yes               |
| Postal address | Enter employee's current postal address in full (PO boxes are accepted).<br>Coal LSL will validate the address against Australia Post records.                                                                                                    | Yes               |
| Work Status    | Select the employee's type of employment and remuneration arrangement as outlined in their employment agreement.                                                                                                    | Yes               |
| Date of birth  | Enter employee's date of birth in the correct format (dd/mm/yyyy).                                                                                                    | Yes               |
| Start date     | Enter the date the employee started performing eligible duties in the correct format (dd/mm/yyyy) e.g. if employee commenced on 20 January 2024 and received first eligible wages on 4 February. They should be listed on the February 2024 Levy Advice form, with a 20/1/2024 start date. | Yes               |
| Mobile number  | If known, enter employee's personal mobile number in the correct format (0412312312). A landline or work mobile number is not accepted.                                                                                                    | Yes<br>(if known) |
| Email address  | If known, enter employee's personal email address.                                                                                                    | Yes<br>(if known) |

### Tips for completing this section

Add more rows for employees by highlighting a middle row > right click > insert rows. Avoid inserting over the first and last rows to prevent corrupting the embedded formula.
 To copy text in MS Excel without copying underlying formula/formatting, right click and select the '123 paste icon' when pasting.
 For more information on how to complete the Levy Advice form, visit the <u>Entrants section</u> of the 'Completing a Levy Advice

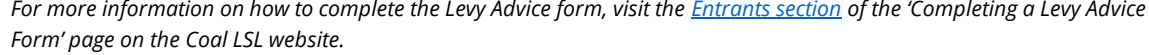

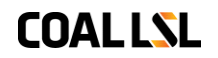

# EXITS

# This section is to list any employees that have **ceased to be eligible employees** in the levy return period.

| EXITS           |                 |                              |                               |                 |                |  |  |  |  |
|-----------------|-----------------|------------------------------|-------------------------------|-----------------|----------------|--|--|--|--|
| LSL number      | Surname         | Given name(s)                | Date of birth<br>(dd/mm/yyyy) | Cessation date  | Cessation code |  |  |  |  |
|                 |                 |                              |                               |                 |                |  |  |  |  |
|                 |                 |                              |                               |                 | 01             |  |  |  |  |
|                 |                 |                              |                               |                 | 02             |  |  |  |  |
|                 |                 |                              |                               |                 | 03             |  |  |  |  |
|                 |                 |                              |                               |                 | 05             |  |  |  |  |
|                 |                 |                              |                               |                 |                |  |  |  |  |
|                 |                 |                              |                               |                 |                |  |  |  |  |
|                 |                 |                              |                               |                 |                |  |  |  |  |
|                 |                 |                              |                               |                 |                |  |  |  |  |
| Cessation codes | 01 – Retirement | 02 – III health / Incapacity | 03 – Death                    | 04 – Redundancy | 05 – Other     |  |  |  |  |

|                                                                                                    | Exits                                                                                                    |          |  |  |  |  |
|----------------------------------------------------------------------------------------------------|----------------------------------------------------------------------------------------------------|----------|--|--|--|--|
| Section                                                                                                    | Instruction                                                                                                    | Required |  |  |  |  |
| LSL number                                                                                                    | Enter employee's LSL number (LSL ID). The number can be found in Online Services under the 'Current employees' tab.                                                                                                    | Yes      |  |  |  |  |
| Surname                                                                                                    | Enter employee's legal surname consistent with formal identification.<br>Abbreviations, preferred names and nicknames are not accepted. Once the<br>surname is provided, relevant cells will highlight to indicate required fields.<br>If an error message appears, cross-check information in Online Services<br>under the 'Current employees' tab. | Yes      |  |  |  |  |
| Given name(s)                                                                                                    | Enter employee's legal first and middle name(s) consistent with formal identification. Abbreviations, preferred names and nicknames are not accepted. If an error message appears, cross-check information in Online Services under the 'Current employees' tab.                                                                                     | Yes      |  |  |  |  |
| Date of birth                                                                                                    | Enter employee's date of birth in the correct format (dd/mm/yyyy). If an error message appears, cross-check information in Online Services under the 'Current employees' tab.                                                                                                    | Yes      |  |  |  |  |
| Cessation date                                                                                                    | Enter employee's cessation date in the correct format (dd/mm/yyyy). This is<br>the last date the employee performed eligible duties for the employer.<br>Cessation date must be within the current levy return period; we cannot<br>process future month cessation dates.                                                                            | Yes      |  |  |  |  |
| Cessation code                                                                                                    | Enter the relevant cessation code from the list provided. If the cessation code is '01 Retirement', please ensure the employee is 60 years or older. Descriptions are listed on the form under the 'Exits' table.                                                                                                    | Yes      |  |  |  |  |
| For more information on how to complete this section of the Levy Advice form, visit the Exits section of the 'Completing a Levy |                                                                                                    |          |  |  |  |  |

Advice Form' page on the Coal LSL website.

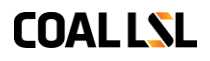

# **LEAVE SECTION**

This section is to record any **periods of absence or leave** within the reporting period that will impact the employee's qualifying service or eligible wage amount.

| PERIODS OF UNAUTHORISED ABSENCE, UNPAID LEAVE , WORKERS COMPENSATION LEAVE OR LONG SERVICE LEAVE |         |               |                               |                                                     |                         |                         |  |  |  |
|--------------------------------------------------------------------------------------------------|---------|---------------|-------------------------------|-----------------------------------------------------|-------------------------|-------------------------|--|--|--|
| LSL number                                                                                       | Surname | Given name(s) | Date of birth<br>(dd/mm/yyyy) | Type of leave<br>(L / W / LSL)                      | Date leave<br>commenced | Date leave<br>concluded |  |  |  |
|                                                                                                  |         |               |                               |                                                     | <b>v</b>                |                         |  |  |  |
|                                                                                                  |         |               |                               | L - leave without pay                               |                         |                         |  |  |  |
|                                                                                                  |         |               |                               | W - workers compensation<br>LSL- long service leave |                         |                         |  |  |  |
|                                                                                                  |         |               |                               |                                                     |                         |                         |  |  |  |
|                                                                                                  |         |               |                               |                                                     |                         |                         |  |  |  |
|                                                                                                  |         |               |                               |                                                     |                         |                         |  |  |  |
|                                                                                                  |         |               |                               |                                                     |                         |                         |  |  |  |
|                                                                                                  |         |               |                               |                                                     |                         |                         |  |  |  |

|                         | Leave Section                                                                                                    |                  |
|-------------------------|----------------------------------------------------------------------------------------------------|------------------|
| Section                 | Instruction                                                                                                    | Required         |
| LSL number              | Enter employee's LSL number (LSL ID). The number can be found in Online Services under the 'Current employees' tab.                                                                                                    | Yes              |
| Surname                 | Enter employee's legal surname consistent with formal identification.<br>Abbreviations, preferred names and nicknames are not accepted. Once<br>the surname is provided, relevant cells will highlight to indicate required<br>fields. If an error message appears, cross-check information in Online<br>Services under the 'Current employees' tab.                                                                                                    | Yes              |
| Given name(s)           | Enter employee's legal first and middle name(s) consistent with formal identification. Abbreviations, preferred names and nicknames not accepted. If an error message appears, cross-check information in Online Services under the 'Current employees' tab.                                                                                                    | Yes              |
| Date of birth           | Enter employee's date of birth in the correct format (dd/mm/yyyy). If there is an error in relation to this field, cross-check information in Online Services under the 'Current employees' tab.                                                                                                    | Yes              |
| Type of leave           | Select the type of leave the employee is on in the levy return period. If the employee is on 'in-service' long service leave during the reporting period, ensure to provide the original start and end dates of the submitted leave application. If employee takes leave for the entire month, ensure they are listed in the 'Employee details' section with their leave type. Certain periods of unpaid or unauthorised leave found in s 39A(2)(b) of the Administration Act (including community service and certain periods of stand down) should not be included in this section. | Yes              |
| Date leave<br>commenced | Enter employee's leave commencement date in the correct format<br>(dd/mm/yyyy). If employee is listed as L/W and LSL in the same month,<br>ensure L/W dates are not overlapping with approved LSL application.<br>Leave date must be within either the current or a previous levy reporting<br>month; we cannot process future month leave dates. When leave is<br>ongoing, ensure you report the exact same commenced date on all the<br>applicable Levy Advice forms.                                                                                                    | Yes              |
| Date leave              | Enter employee's leave end date in the correct format (dd/mm/yyyy). If                                                                                                    | Yes              |
| concluded               | employee is on ongoing L/W leave type or of the leave carries through to the next month, leave this field blank.                                                                                                    | (if applicable)  |
| For more info           | rmation on how to complete this section of the Levy Advice form visit the Leave section of the 'Completi                                                                                                    | ng a Levv Advice |

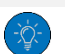

information on how to complete this section of the Form' page on the Coal LSL website.

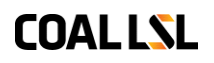

# CHANGE OF WORK STATUS

# This section is to list any changes in **type of employment** occurring within the reporting period, that will impact the reporting requirements for an employee.

| CHANGE OF WORK STATUS |         |               |                               |                         |                 |                |  |  |  |
|-----------------------|---------|---------------|-------------------------------|-------------------------|-----------------|----------------|--|--|--|
| LSL number            | Surname | Given name(s) | Date of birth<br>(dd/mm/yyyy) | Previous work<br>status | New work status | Date of change |  |  |  |
|                       |         |               |                               | · · ·                   |                 |                |  |  |  |
|                       |         |               |                               | FS - full-time salaried |                 |                |  |  |  |
|                       |         |               | P                             | FW - full-time wages    |                 |                |  |  |  |
|                       |         |               | P                             | PW - part-time wages    |                 | [              |  |  |  |
|                       |         |               |                               | - casual                |                 |                |  |  |  |

|                         | Change of work status                                                                                                    |     |  |  |  |  |  |  |
|-------------------------|----------------------------------------------------------------------------------------------------|-----|--|--|--|--|--|--|
| Section                 | Instruction                                                                                                    |     |  |  |  |  |  |  |
| LSL number              | Enter employee's LSL number (LSL ID). The number can be found in Online Y Services under the 'Current employees' tab.                                                                                                    |     |  |  |  |  |  |  |
| Surname                 | Enter employee's legal surname consistent with formal identification.YesAbbreviations, preferred names and nicknames are not accepted. If an errormessage appears, cross-check information in Online Services under the 'Currentemployees' tab.formation in Online Services under the 'Current                                                                                                    |     |  |  |  |  |  |  |
| Given<br>name(s)        | Enter employee's legal first and middle name(s) consistent with formal Yes identification. Abbreviations, preferred names and nicknames not accepted. If there is an error in relation to this field, cross-check information in Online Services under the 'Current employees' tab.                                                                                                    |     |  |  |  |  |  |  |
| Date of birth           | Enter employee's date of birth in the correct format (dd/mm/yyyy). If an error Ye message appears, cross-check information in Online Services (current employees).                                                                                                    |     |  |  |  |  |  |  |
| Previous<br>work status | Select work status the employee is changing from as declared on the previous Yes month's Levy Advice form. Only list the employee in this section if they are changing between full-time, part-time or casual status. Do not use this field if they are changing between their salary or wage type.                                                                                                    |     |  |  |  |  |  |  |
| New work<br>status      | Select the work status the employee is changing to. Ensure employee is listed twice<br>in the 'Employee details' section with both the old and new work statuses. The<br>'Eligible wage' must be split between each status as applicable e.g. if the<br>employee's eligible wage for the entire month is \$10,000 and the employee has<br>changed work status from FS to PS throughout the month, do not record \$10,000<br>twice, split the \$10,000 between each line (see below: PS 75% = \$7,500. FS 25% =<br>\$2,500).<br>$\underline{LL number Surname Given name(s) Given name(s) PS - full-time salaried PS - part-time salaried 101/2024} Eligible wages Levy paid $$ | Yes |  |  |  |  |  |  |
|                         | Iz2466         Smith         Jane         31/07/1980         FS - full-time salaried         \$50.00         \$2,500.00         \$67.59                                                                                                    |     |  |  |  |  |  |  |
| Datas                   |                                                                                                    | Maa |  |  |  |  |  |  |

Date of change

Enter the date of the work status change in the correct format (dd/mm/yyyy). The Yes date of change must be within the current levy reporting month; we cannot process future month changes.

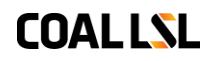

# **EMPLOYEE DETAILS**

This section is to collect the **specific eligible wage** and **employment information** required for all eligible employees employed in the reporting period.

|            | EMPLOYEE DETAILS |               |                               |                                                     |                            |                 |                 |                 |                 |                 |                 |                                                                                              |                              |                                  |                                                |                                       |                          |                   |              |                                           |
|------------|------------------|---------------|-------------------------------|-----------------------------------------------------|----------------------------|-----------------|-----------------|-----------------|-----------------|-----------------|-----------------|----------------------------------------------------------------------------------------------|------------------------------|----------------------------------|------------------------------------------------|---------------------------------------|--------------------------|-------------------|--------------|-------------------------------------------|
| LSL number | Sumarne          | Given name(s) | Date of birth<br>(dd/mm/y/yy) | Werk states<br>(FS / PS / PW / PW / C / L /<br>W)   | Pøyroli week start<br>date | Week 1<br>hours | Week 2<br>hours | Week 3<br>hours | Week 4<br>hours | Week 5<br>hours | Week 6<br>hours | Is the employee's<br>casual loading rate<br>quantified in their<br>industrial<br>instrument? | Total base rate<br>of pay \$ | Total ordinary<br>rate of pay \$ | Incentive<br>based<br>payments /<br>bonuses \$ | Cassai (trading<br>(if applicable) \$ | Hourly rate of<br>pay \$ | Eligible wages \$ | Levy paid \$ | Method of<br>calculating eligible<br>wage |
|            |                  |               |                               |                                                     | 1                          |                 |                 |                 |                 |                 |                 |                                                                                              | ¥                            |                                  |                                                |                                       |                          |                   |              |                                           |
|            |                  |               |                               | FS - full-time salaried                             |                            |                 |                 |                 |                 |                 |                 | Υ                                                                                            |                              |                                  |                                                |                                       |                          |                   |              | HMF0C-LLB105                              |
|            |                  |               |                               | PS - port time solution<br>1971 - full time sources |                            |                 |                 |                 |                 |                 |                 | N                                                                                            |                              |                                  |                                                |                                       |                          |                   |              | 1941-00 (1950)<br>1947-00 (1950)          |
|            |                  |               |                               | Riv - catilize wheet                                |                            |                 |                 |                 |                 |                 |                 |                                                                                              |                              |                                  |                                                |                                       |                          |                   |              | Meter vitation                            |
|            |                  |               |                               | C . rocal                                           |                            |                 |                 |                 |                 |                 |                 |                                                                                              |                              |                                  |                                                |                                       |                          |                   |              |                                           |
|            |                  |               |                               | La loss attent ore                                  |                            |                 |                 |                 |                 |                 |                 |                                                                                              |                              |                                  |                                                |                                       |                          |                   | <u> </u>     |                                           |
|            |                  |               |                               | W - workers compensation                            |                            |                 |                 |                 |                 |                 |                 |                                                                                              |                              |                                  |                                                |                                       |                          |                   |              |                                           |
|            |                  |               |                               |                                                     |                            |                 |                 |                 |                 |                 |                 |                                                                                              |                              |                                  |                                                |                                       |                          |                   | -            |                                           |
|            |                  |               |                               |                                                     |                            |                 |                 |                 |                 |                 |                 |                                                                                              |                              |                                  |                                                |                                       |                          |                   |              |                                           |
|            |                  |               |                               |                                                     |                            |                 |                 |                 |                 |                 |                 |                                                                                              |                              |                                  |                                                |                                       |                          |                   |              |                                           |
|            |                  |               |                               |                                                     |                            |                 |                 |                 |                 |                 |                 |                                                                                              |                              |                                  |                                                |                                       |                          |                   |              |                                           |
|            |                  |               |                               |                                                     |                            |                 |                 |                 |                 |                 |                 |                                                                                              |                              |                                  |                                                |                                       |                          |                   |              |                                           |
|            |                  |               |                               |                                                     |                            |                 |                 |                 |                 |                 |                 |                                                                                              |                              |                                  |                                                |                                       |                          |                   |              |                                           |
|            |                  |               |                               |                                                     |                            |                 |                 |                 |                 |                 |                 |                                                                                              |                              |                                  |                                                |                                       |                          |                   |              |                                           |
|            |                  |               |                               |                                                     |                            |                 |                 |                 |                 |                 |                 |                                                                                              |                              |                                  |                                                |                                       |                          |                   |              |                                           |
| -          |                  |               |                               |                                                     |                            |                 |                 |                 |                 |                 |                 |                                                                                              |                              |                                  |                                                |                                       |                          |                   | -            | -                                         |
|            |                  |               |                               |                                                     |                            |                 |                 |                 |                 |                 |                 |                                                                                              |                              |                                  |                                                |                                       |                          |                   |              |                                           |

|                            | Employee details                                                                                                    |          |  |  |  |  |  |
|----------------------------|----------------------------------------------------------------------------------------------------|----------|--|--|--|--|--|
| Section                    | Instruction                                                                                                    | Required |  |  |  |  |  |
| LSL number                 | Enter employee's LSL number (LSL ID). The number can be found in Online Services under the 'Current employees' tab.                                                                                                    |          |  |  |  |  |  |
| Surname                    | Enter employee's legal surname consistent with formal identification.<br>Abbreviations, preferred names and nicknames are not accepted. If there<br>is an error in relation to this field, cross-check information in Online<br>Services under the 'Current employees' tab.                                                                                                    |          |  |  |  |  |  |
| Given name(s)              | Enter employee's legal first and middle name(s) consistent with formal identification. Abbreviations, preferred names and nicknames not accepted. If there is an error in relation to this field, cross-check information in Online Services under the 'Current employees' tab.                                                                                                    |          |  |  |  |  |  |
| Date of birth              | Enter employee's date of birth in the correct format (dd/mm/yyyy). If<br>there is an error in relation to this field, cross-check information in Online<br>Services under the 'Current employees' tab.                                                                                                    |          |  |  |  |  |  |
| Work status                | Select employee's type of employment as per employment agreement.                                                                                                    |          |  |  |  |  |  |
| Payroll week<br>start date | List the first day of the pay cycle for this levy month, even for employees who commence eligible employment on a date other than the payroll week start date (e.g. if the payroll week start date is 29/01/2024, and the employee start date is 13/02/2024, enter the payroll week start date as 29/01/2024. This will allow us to record and calculate entitlements for individual weeks and match which hours belong to which weeks in the 'Employee details' section i.e. week 1 hours, week 2 hours etc.)                                                                                                    |          |  |  |  |  |  |
|                            | Company anno Trada eligible wages Trada leigible wages Trada leigible wa |          |  |  |  |  |  |
|                            | LSI number         Summers         Geneter         Street         Stole         Postcode         (F) / F / F / F / F / F / F / F / F / F /                                                                                                    |          |  |  |  |  |  |
|                            | LSI. number Samanne Given name(s) Use of bith (SF/PS/FV/PV/C) (Psycl) week start Use a loss boors boor |          |  |  |  |  |  |

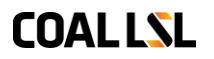

|                               | Employee details cont.                                                                                                    |                    |  |  |  |
|-------------------------------|----------------------------------------------------------------------------------------------------|--------------------|--|--|--|
| Section                       | Instruction                                                                                                    | Required           |  |  |  |
| Week hours                    | nter the hours worked for part-time and casual employees. If +85 hours<br>ber week are declared for part-time and casual employees, an<br>explanation is required in Online Services. For casual employees who did<br>not work, record 0 hours for the relevant week. For part-time employees<br>who took leave without pay, record 0 hours and include this employee in<br>he 'Leave without pay' section. If they took annual leave, record normal<br>nours. Hours only to be entered in for the weeks which fall into this<br>eporting period otherwise leave blank. |                    |  |  |  |
| Quantified<br>casual loading  | Select <i>Yes</i> if the casual employee's casual loading can be quantified in their employment agreement or on their payslip. Select <i>No</i> if the amount or percentage is not evident in any documentation.                                                                                                    | Yes<br>(if casual) |  |  |  |
| Total base rate<br>of pay     | If <i>yes</i> is selected in the quantified column, enter casual employee's total<br>base rate of pay without casual loading or 'additional income' such as<br>incentive-based payments or bonuses. Enter a dollar amount up to two<br>decimal places. E.g. base income = \$5,000, casual loading = \$500,<br>additional income = \$3,000; only record \$5,000.                                                                                                    |                    |  |  |  |
| Total ordinary<br>rate of pay | If <i>no</i> is selected in the quantified column, enter the casual employee's ordinary rate of pay which usually includes loading, but do not include 'additional income' such as incentive-based payments and bonuses. E.g. base ordinary rate of pay (inclusive of casual loading) = \$5,500, additional income = \$3,000; only record \$5,500.                                                                                                    | Yes<br>(if casual) |  |  |  |
| Incentive<br>payments         | If the casual employee was paid any 'additional income' (paid at least<br>monthly), such as incentive payments or bonuses for the levy pay period,<br>list the total amount here.                                                                                                    |                    |  |  |  |
| Casual loading                | If <i>yes</i> is selected in the quantified column, enter casual employee's casual loading for the levy pay period as outlined in their employment agreement or reflected on their payslip.                                                                                                    | Yes<br>(if casual) |  |  |  |
| Hourly rate of<br>pay         | Enter employee's hourly rate of pay as outlined in their employment agreement.                                                                                                    | Yes                |  |  |  |
| Eligible wages                | Enter the eligible wages of the employee. The total sum of eligible wages are made up of the varying wage components such as allowances, overtime and bonuses. Eligible wages are calculated based on the <u>Coal</u> <u>Mining Industry (Long Service Leave) Payroll Levy Collection Act 1992</u> and outlined on the <u>Coal LSL website</u> .                                                                                                    | Yes                |  |  |  |
| Levy paid                     | Calculate the 'Levy paid' by multiplying the applicable 'Eligible wages' by<br>the date's applicable levy rate, e.g. \$10,000 x 2.7% = \$270. Ensure that the<br>levy amount is rounded to 2 decimal places. If adding an excel formula<br>use =ROUND([@[Eligible wages \$]]*2.7%,2).                                                                                                    | Yes                |  |  |  |
|                               | wages as of 1 July           \$10,000.00         \$270.00                                                                                                    |                    |  |  |  |

| COALLSL |  |
|---------|--|

# Employee details cont. Section Instruction Required Method of calculating wages. For detailed Select the applicable formula for calculating wages. For detailed Yes information on how to calculate eligible wages, visit the Coal LSL website. Yes

# Tips for completing this section

- 🔅 List all employees in this section who were listed in the Entrants, Exits and Leave sections of the Levy Advice Form.
  - For guidance on information to provide for employees on leave for whole or part month, refer to the Leave page of this guide.

Employees are to be listed twice in this section if they are listed in the Change of Work Status section on the Levy Advice form. If they are not changing work status, only list once.

For more information on how to complete this section of the Levy Advice Form, visit the <u>Employee Details section</u> of the 'Completing a Levy Advice Form' page on the Coal LSL website.

# COALLSL